# Rilevamento di punti di accesso non autorizzati su WAP561 e WAP551

## Obiettivo

Un punto di accesso non autorizzato è un punto di accesso installato su una rete protetta senza il consenso dell'amministratore di rete. I punti di accesso non autorizzati possono rappresentare una minaccia per la sicurezza perché chiunque installi un router wireless nel raggio della rete può potenzialmente accedere alla rete. La pagina *Rogue AP Detection* (Rilevamento punti di accesso non autorizzati) fornisce informazioni sulle reti wireless che si trovano entro la portata della rete. In questo articolo viene spiegato come rilevare i punti di accesso non autorizzati e creare un elenco di punti di accesso attendibili.

**Nota:** La pagina *Rilevamento punti di accesso non autorizzati* non dispone di funzionalità di sicurezza. L'elenco dei punti di accesso attendibili è ad uso personale e non è più sicuro di un punto di accesso non attendibile.

### Dispositivi interessati

·WAP551 · WAP561

#### Versione del software

•1.0.4.2

## Configurazione rilevamento punti di accesso non autorizzati

Passaggio 1. Accedere all'utility di configurazione Web e scegliere **Wireless > Rilevamento punti di accesso non autorizzati**. Viene visualizzata la pagina *Rilevamento punti di accesso non autorizzati*:

| Rogue AP Detection         |        |  |  |  |
|----------------------------|--------|--|--|--|
| Refresh                    |        |  |  |  |
|                            |        |  |  |  |
| AP Detection for Radio 1 : | Enable |  |  |  |
| AP Detection for Radio 2:  | Enable |  |  |  |
| Save                       |        |  |  |  |

#### Visualizza statistiche punti di accesso non autorizzati

Passaggio 1. Selezionare **Enable** per abilitare il rilevamento dell'access point affinché la radio desiderata visualizzi le statistiche dell'access point non autorizzato.

Nota: WAP561 dispone di due radio che è possibile attivare, mentre WAP551 dispone di una

sola radio da attivare.

Passaggio 2. Fare clic su **Save** dopo aver abilitato il rilevamento del punto di accesso per visualizzare un elenco dei punti di accesso non autorizzati rilevati. Viene visualizzata una finestra di conferma.

| Confirm |                                                                                                  |
|---------|--------------------------------------------------------------------------------------------------|
|         | Enabling radio for AP Detection. All clients will be disassociated. This may take a few seconds. |
|         | OK Cancel                                                                                        |

Passaggio 3. Fare clic su OK per continuare.

Nota: I client wireless della rete perderanno momentaneamente la connessione.

| Detected Rogue AP List |                 |       |                                |      |                         |         |     |  |
|------------------------|-----------------|-------|--------------------------------|------|-------------------------|---------|-----|--|
| Action                 | MAC Address     | Radio | Beacon Interval (milliseconds) | Туре | SSID                    | Privacy | WPA |  |
| Trust                  | 00.000.00.0777  | wlan0 | 102                            | AP   | (Web (Balance)          | On      | On  |  |
| Trust                  | 6766.616.6      | wlan0 | 102                            | AP   | (1995) (20686)          | Off     | Off |  |
| Trust                  | 0.0300000       | wlan0 | 100                            | AP   | when exceptions and the | On      | Off |  |
| Trust                  | an in Francisco | wlan0 | 102                            | AP   | (Web) (Balancia)        | On      | On  |  |

Vengono visualizzate le seguenti informazioni per i punti di accesso rilevati:

·Indirizzo MAC: l'indirizzo MAC del punto di accesso non autorizzato.

Radio: la radio fisica sull'access point non autorizzato a cui è possibile partecipare.

·Intervallo beacon: l'intervallo di beacon utilizzato dal punto di accesso non autorizzato. Ogni access point invia frame di beacon a intervalli regolari per annunciare l'esistenza della propria rete wireless.

·Tipo: il tipo del dispositivo rilevato. Può essere AP o Ad hoc.

·SSID - I'SSID (Service Set Identifier) del punto di accesso non autorizzato, noto anche come nome della rete.

 Privacy - indica se la protezione è abilitata o meno sul punto di accesso non autorizzato.
 Off indica che per il punto di accesso non autorizzato non è abilitata la sicurezza, mentre On indica che per il punto di accesso non autorizzato sono abilitate le misure di sicurezza.

·WPA - Indica se la protezione WPA è abilitata per il punto di accesso non autorizzato.

| Band | Channel | Rate | Signal       | Beacons | Last Beacon              | Rates                            |
|------|---------|------|--------------|---------|--------------------------|----------------------------------|
| 2.4  | 1       | 1    | .al          | 5       | Fri Dec 31 12:00:04 1999 | 1,2,5.5,6,9,11,12,18,24,36,48,54 |
| 2.4  | 1       | 1    | .al          | 4       | Fri Dec 31 12:00:04 1999 | 1,2,5.5,6,9,11,12,18,24,36,48,54 |
| 2.4  | 1       | 1    | <b>.</b> 000 | 1       | Wed Dec 31 16:00:23 1969 | 1,2,5.5,6,9,11,12,18,24,36,48,54 |
| 2.4  | 1       | 1    | 1            | 4       | Fri Dec 31 12:00:04 1999 | 1,2,5.5,6,9,11,12,18,24,36,48,54 |

·Banda: la modalità IEEE 802.11 utilizzata sul punto di accesso non autorizzato.

- 2,4 modalità IEEE 802.11b, 802.11g o 802.11n (o una combinazione).

- Modalità 5 - IEEE 802.11a o 802.11n (o entrambe) in uso.

·Canale: il canale (parte dello spettro radio) su cui viene trasmesso il punto di accesso non autorizzato.

·Velocità: la velocità di trasmissione corrente del punto di accesso non autorizzato espressa in megabyte al secondo.

·Segnale: la forza del segnale radio emesso dal punto di accesso non autorizzato. Per verificare la forza del segnale in decibel, posizionare il mouse sulle barre.

·Beacon: numero totale di beacon ricevuti dal punto di accesso non autorizzato dal primo rilevamento.

·Ultimo beacon: la data e l'ora in cui l'ultimo beacon è stato ricevuto dal punto di accesso non autorizzato.

·Velocità: le velocità supportate e di base per il punto di accesso rilevato (in megabit al secondo).

#### Crea elenco punti di accesso attendibili

**Nota:** Per creare un elenco punti di accesso attendibili, è necessario abilitare il rilevamento punti di accesso non autorizzati. Completare la sezione *View Rogue AP Statistics* (Visualizza statistiche punti di accesso non autorizzati) se non è già stata eseguita.

| Detected Rogue AP List |                        |       |                                |      |                  |         |     |  |
|------------------------|------------------------|-------|--------------------------------|------|------------------|---------|-----|--|
| Action                 | MAC Address            | Radio | Beacon Interval (milliseconds) | Туре | SSID             | Privacy | WPA |  |
| Trust                  | (8)(8)(8)(8)(7)(7)     | wlan0 | 102                            | AP   | 1001-00010       | On      | On  |  |
| Trust                  | 6.7(3).6(6.8)          | wlan0 | 102                            | AP   | (998) (9548)     | Off     | Off |  |
| Trust                  | 00.08.08.08.08.09      | wlan0 | 100                            | AP   | (instructioning) | On      | Off |  |
| Trust                  | (d) (B) (S (d) (d) (d) | wlan0 | 102                            | AP   | 1999 (1999)      | On      | On  |  |

Passaggio 1. Fare clic su **Trust** accanto a una voce AP per aggiungerla all'elenco di punti di accesso attendibili.

| Trusted AP Lis    | it                                 |         |       |      |                   |         |      |         |  |
|-------------------|------------------------------------|---------|-------|------|-------------------|---------|------|---------|--|
| Action            | MAC Addre                          | ess     | Radio | Туре | SSID              | Privacy | Band | Channel |  |
| Untrust           | MAN CHAR                           | 4815    | wlan0 | AP   | (NixeStrationing) | On      | 2.4  | 1       |  |
| Download/Bac      | kup Trusted /                      | AP List |       |      |                   |         |      |         |  |
| Save Action:      | Save Action: O Download (PC to AP) |         |       |      |                   |         |      |         |  |
| Backup (AP to PC) |                                    |         |       |      |                   |         |      |         |  |
| Save              |                                    |         |       |      |                   |         |      |         |  |

Passaggio 2. (Facoltativo) Per rimuovere una voce PA dall'elenco di punti di accesso attendibili, fare clic su **Non attendibile**.

Passaggio 3. Fare clic sul pulsante di scelta **Backup (da punto di accesso a PC)** nel campo Salva azione per salvare l'elenco di punti di accesso attendibili in un file.

Passaggio 4. Fare clic su **Salva** per salvare l'elenco di punti di accesso attendibili. WAP crea un file con estensione cfg contenente un elenco di tutti gli indirizzi MAC presenti nell'elenco dei punti di accesso attendibili.

#### Importa elenco punti di accesso attendibili

**Nota:** Per creare un elenco punti di accesso attendibili, è necessario abilitare il rilevamento punti di accesso non autorizzati. Completare la sezione *View Rogue AP Statistics* (Visualizza statistiche punti di accesso non autorizzati) se non è già stata eseguita.

Passaggio 1. Accedere all'utility di configurazione Web e scegliere **Wireless > Rilevamento punti di accesso non autorizzati**. Viene visualizzata la pagina *Rilevamento punti di accesso non autorizzati*:

| Detected Rogue AP List |                                             |       |                                |      |                      |         |     |
|------------------------|---------------------------------------------|-------|--------------------------------|------|----------------------|---------|-----|
| Action                 | MAC Address                                 | Radio | Beacon Interval (milliseconds) | Туре | SSID                 | Privacy | WPA |
| Trust                  | 00.000.00077                                | wlan0 | 102                            | AP   | 1001-00010           | On      | On  |
| Trust                  | 6764666                                     | wlan0 | 102                            | AP   | (88) (898)           | Off     | Off |
| Trust                  | 00.08-08-08-08-08-08-08-08-08-08-08-08-08-0 | wlan0 | 100                            | AP   | (instantionalistics) | On      | Off |
| Trust                  | an 1875 an air a'                           | wlan0 | 102                            | AP   | Web Hannah           | On      | On  |

| Download/Backup Trusted AP   | List                                                               |
|------------------------------|--------------------------------------------------------------------|
| Save Action:                 | <ul> <li>Download (PC to AP)</li> <li>Backup (AP to PC)</li> </ul> |
| Source File Name:            | Choose File No file chosen                                         |
| File Management Destination: | <ul> <li>Replace</li> <li>Merge</li> </ul>                         |
| Save                         |                                                                    |

Passaggio 2. Scorrere verso il basso fino all'area Scarica/backup elenco punti di accesso attendibili e fare clic sul pulsante di opzione **Scarica (da PC a punto di accesso)** per importare un elenco di punti di accesso noti da un elenco salvato.

Passaggio 3. Fare clic su **Sfoglia** nel campo Nome file di origine e scegliere il file. Il file importato deve avere estensione txt o cfg. Il file deve essere un elenco di indirizzi MAC in formato esadecimale.

Passaggio 4. Nel campo Destinazione gestione file, fare clic su **Sostituisci** per sovrascrivere l'elenco punti di accesso attendibili o su **Unisci** per aggiungerlo all'elenco.

Passaggio 5. Fare clic su **Save** per importare il file.

**Nota:** i punti di accesso definiti nel file caricato vengono spostati dall'elenco dei punti di accesso rilevati all'elenco dei punti di accesso attendibili.